# **OpenStack Tutorial**

Shihabur R. Chowdhury CS 856 - Fall 2015 University of Waterloo

# **Environment Setup**

- Download the VirtualBox image from <u>here</u>
- Open VirtualBox and go to
  - File > Import Appliance
- Choose the just downloaded virtual appliance file and click **Next**
- Set at least **4096MB** of memory and **1CPU** in the Appliance Settings window and click **Import**

# **Environment Setup**

- VM credentials
  - username: **openstack**
  - password: **openstackpass**
- OpenStack credentials
  - username: admin
  - password: adminpass

### **DevStack**

- A collection of scripts to run OpenStack on a single machine
  - For development and demo purposes
- Download devstack from github
  - git clone <u>https://git.openstack.org/openstack-</u> <u>dev/devstack</u>
- Put the configuration in local.conf
- Run the **stack.sh** script inside devstack directory.

# **DevStack Configuration**

- Start the file with
  - o [[local|localrc]]
- A bunch of password configurations
  - ADMIN\_PASSWORD=adminpass
  - DATABASE\_PASSWORD=\$ADMIN\_PASSWORD
  - RABBIT\_PASSWORD=\$ADMIN\_PASSWORD
  - SERVICE\_PASSWORD=\$ADMIN\_PASSWORD
  - SERVICE\_TOKEN=servicetoken

# **DevStack Configuration (contd...)**

- Network configuration
  - **FLOATING\_RANGE=10.0.3.0/27**
  - PUBLIC\_NETWORK\_GATEWAY=10.0.3.1
  - HOST\_IP=10.0.2.15

# **DevStack Configuration (contd...)**

- Disable nova network
  - disable nova-net
- Enable neutron networking
  - enable\_service q-svc
  - enable\_service q-agt
  - o enable\_service q-dhcp
  - enable\_service q-meta
  - enable\_service q-13
  - enable\_service q-lbaas

# **DevStack Configuration (contd...)**

#### Neutron configuration

- Q\_USE\_SECGROUP=True
- ENABLE\_TENANT\_VLANS=True
- TENANT\_VLAN\_RANGE=1000:1999
- o PHYSICAL\_NETWORK=default
- FLAT\_INTERFACE=eth0
- PUBLIC\_INTERFACE=eth0

# **Environment Setup**

- **stack.sh** takes quite a while to finish. It has been already run for you. Run the **rejoin-stack.sh** script to finish configuring the environment
  - o ~/devstack/rejoin-stack.sh
- Press Ctrl-a then press d to detach the screen session

# **General Tips**

- Every component has detailed help
  - nova help
- Parameters of a particular command can be found in similar way
  - $\circ$   $\,$  nova help boot  $\,$
- Almost every component has a \*-list command to show list of \*s
  - glance image-list
  - neutron subnet-list

# What services are running?

- Show the list of currently available services
  - $\circ$  keystone service-list
- List of URLs for accessing REST API of the services
  - keystone endpoint-list
- Show everything
  - keystone catalog

### **User Management**

- View list of users
  - keystone user-list
- Add a new user
  - keystone user-create --name bob --pass bobpass
- Add 'bob' to tenant 'admin'
  - keystone user-role-add --user bob --role \_member\_ -tenant admin

#### **Quick Exercise**

• How to change password of the user bob to 'nobob'?

# **Images and Flavors**

- Show available images
  - o glance image-list
- Add a VM image to glance
  - glance image-create --name tinycore-x86 --disk-format

qcow2 --container-format bare --file

~/images/base\_tc.qcow2

- List available flavors
  - nova flavor-list
- Create a new flavor
  - o nova flavor-create <name> <id> <ram> <disk> <vcpu(s)>
  - nova flavor-create m1.verytiny 6 64 1 1

### **Network Management**

- Create a private network
  - neutron net-create private-ipv4-net
  - Note the ID and export it as **NETWORK\_ID**
- Create a subnet under 'private-net'
  - neutron subnet-create --name private-ipv4-subnet
     \$NETWORK\_ID 172.16.0.0/24 --gateway 172.16.0.1 --dnsnameserver 8.8.8.8
- Show details of a subnet
  - neutron subnet-show \$SUBNET\_ID

# **Network Management**

- Show list of routers
  - neutron router-list
- Create a router named 'border'
  - neutron router-create border
- Add the private and public networks to one of 'border''s interfaces
  - neutron router-interface-add border private-ipv4subnet
- Set a gateway interface for the router
  - neutron router-gateway-set border public

# **Security Groups**

- Show the current tenant's security groups
  - $\circ$  neutron security-group-list
- Create a new security group
  - neutron security-group-create ftp --description
     "Allow ftp traffic"
- Add rule to a security group
  - neutron security-group-rule-create --direction

ingress --protocol tcp --port\_range\_min 21 -port\_range\_max 21 ftp

# **Security Groups**

- List all security rules
  - neutron security-group-rule-list
- Delete a security group rule
  - neutron security-group-rule-delete \$RULE\_ID
- Delete a security group
  - neutron security-group-delete \$GROUP\_ID

# **Security Group Exercise**

• Create a security group that allows incoming UDP traffic from ports 10000 to 11000.

### **Virtual Machines**

- Boot a virtual machine from an existing image
  - nova boot --flavor 1 --image cirros-0.3.4-x86\_64-uec
    - --nic net-id=\$PRIVATE\_NET --security-groups default,
    - ssh,icmp --poll vm-0
- Shutdown a VM
  - nova stop \$VM\_ID
- Delete a VM
  - nova delete \$VM\_ID

#### **Virtual Machines**

- Show VM details
  - nova show \$VM\_ID
- Show the VM log
  - **nova console-log \$VM\_ID** (or VM name)
- Get the VNC console URL
  - nova get-vnc-console \$VM\_ID novnc
  - Paste the console URL to a browser to get the VM terminal.

# Assign External IP to VM

- Allocate floating IP addresses from the floating range
  - neutron floatingip-create \$PUBLIC\_NETWORK\_ID
- List the network port of a VM
  - neutron port-list --device-id \$VM\_ID
- Associate a floating IP with a VM nic
  - neutron floatingip-associate \$FLOATING\_IP\_ID
     \$VM\_PORT\_ID

#### • LVM concepts

- <u>https://www.howtoforge.com/linux\_lvm</u>
- <u>http://www.routemybrain.com/understanding-the-concept-of-</u> <u>logical-volume-manager-%E2%80%93-lvm/</u>
- <u>http://tldp.org/HOWTO/LVM-HOWTO/anatomy.html</u>

- Create a new disk volume of size 1GB
  - $\circ$   $\,$  cinder create 1 --display-name portable-disk  $\,$
- Create a virtual machine with this disk volume attached
  - o nova boot --flavor 1 --image cirros-0.3.4-x86\_64-uec

--nic net-id=\$PRIVATE\_NET --block-device

source=volume,id=\$VOLUME\_ID,dest=volume,

shutdown=preserve --poll vm-1

- Open the vnc console of **vm-1** and initialize the volume:
  - # partition the disk
     sudo fdisk /dev/vdb
  - # create a file system
     sudo mkfs -t ext3 /dev/vdb
  - # create mount point sudo mkdir /mnt/vdb
  - # mount the disk
     sudo mount /dev/vdb /mnt/vdb

- Detach volume from a VM
  - nova volume-detach vm-1 \$VOLUME\_ID
- Attach volume to a running VM
  - nova volume-attach vm-0 \$VOLUME\_ID

# Load Balancing with Neutron

- Create 2 virtual machines with nova
  - nova boot --flavor 1 --image cirros-0.3.4-x86\_64-uec
     --nic net-id=\$PRIVATE\_NET --poll vm-00
  - nova boot --flavor 1 --image cirros-0.3.4-x86\_64-uec
     -nic net-id=\$PRIVATE\_NET --poll vm-01
- Create a load balancer pool
  - neutron lb-pool-create --lb-method ROUND\_ROBIN --name balancer-pool --protocol TCP --subnet-id \$PRIVATE\_SUBNET

# Load Balancing with Neutron

- Add the two VMs to the load balancer pool
  - neutron lb-member-create --address \$SERVER1\_IP -protocol 22 balancer-pool
  - neutron lb-member-create --address \$SERVER2\_IP -protocol 22 balancer-pool
- Create a virtual IP (VIP)
  - neutron lb-vip-create --name lb-vip --protocol-port
     22 --protocol TCP --subnet-id \$PRIVATE\_SUBNET
     balancer-pool

# Load Balancing with Neutron

- Associate a floating IP with the VIP
  - neutron floatingip-associate \$FLOATING\_IP\_ID
     \$VIP\_PORT\_ID
- Port ID of a VIP can be obtained by
  - neutron lb-vip-show

# **OpenStack Python API**

- OpenStack has a Python binding for it's RESTful API
- Each component of OpenStack exposes it's own API
- The first step is to create a Python object that acts as a client to a particular OpenStack component

- To use nova api import the novaclient first
  - from novaclient import client as nova\_client
- Create a nova client by providing it with proper credentials
  - o nova = nova\_client.Client(<api-version>, <username>,

<password>, <tenant-name>, <auth\_url>)

• Once authorized, the nova object will be used to make all API calls

- List all flavors
  - o nova.flavors.list()
- List all servers
  - o nova.servers.list()
- Find a specific server
  - o nova.servers.find(name="vm-0")
- Show the supported operations on a server
  - o dir(nova.servers.find(name="vm-0"))

- Show a server's console log
  - o nova.servers.find(name="vm-0").get\_console\_output()
- Show status of a server
  - o nova.servers.find(name="vm-0").status
- Show the tenant who owns this server
  - o nova.servers.find(name="vm-0").tenant\_id

- Find a server's Id using the API
- List the security groups a server belongs to
- Reboot a server
- Pause a server, print its status and unpause the server

- Create a new server
  - o nova.servers.create(

name='vm-2', flavor=nova.flavors.find(name='m1. very-tiny'), image=nova.images.find(name='cirros-0.3.4-x86\_64-uec), nics=[{'net-id' : <NET\_ID>}])

# **OpenStack Python API - Neutron**

Similar for neutron. Create a client first

o from neutronclient.v2\_0 import client

```
neutron = client.Client(username=<username>,
password=<password>, tenant_name=<tenant_name>,
auth_url=<auth_url>)
```

# **OpenStack Python API - Neutron**

- List the networks
  - o neutron.list\_networks()
- List the subnets
  - o neutron list\_subnets()
- List the routers
  - o neutron list\_routers()